## 定額減税(月次減税額)の計算方法

『PCA 給与シリーズ』で月次減税額を計算する方法をご案内いたします。 『PCA 給与シリーズ』では、「社員情報の登録」の内容をもとに、定額減税の制度上の基準日在職者・同 一生計配偶者・扶養親族を判定して、月次減税額を計算します。

最初の月次減税事務を行う際は、バックアップを実行のうえ、以下の操作を行ってください。

①「社員」ー「社員登録」ー「社員情報の登録」を起動し、社員を選択します。

② [就労・所属] タブにて、[入社日] が正しく入力されているかを確認します。 退職者の場合は[退職日] も確認します。(※1)

| ────────────────────────────────────                                                                                                    |                        |           |          |
|----------------------------------------------------------------------------------------------------|------------------------|-----------|----------|
| ファイル(F) 編集(E) 設定(                                                                                                    | S) 表示(V) ヘルプ(H)        |           |          |
| <ul> <li>図</li> <li>図</li> <li>図</li> <li>ご</li> <li>ご<th>◆<br/>修正 入力前 社員のコピー 前移動</th><th>↓ 次移動 社員削</th><th>除 一覧 ヘルプ</th></li></ul> | ◆<br>修正 入力前 社員のコピー 前移動 | ↓ 次移動 社員削 | 除 一覧 ヘルプ |
| 修正 0001 定額 減税                                                                                                    |                        |           |          |
| 個人情報 就労・所属 (                                                                                                    | 住所 連絡先 所得税・年末調整        | 給与 賞与     | 単価等 保険   |
| 就労情報(\):                                                                                                    |                        |           |          |
| 入社日                                                                                                    | 🗹 平成 25年 4月 1日 🛛 🗸     |           |          |
| 到现中女人                                                                                                    | 10年11ヶ月                |           |          |
| 就労状況                                                                                                    |                        |           |          |
| 1.4 時代 分                                                                                                    |                        |           |          |
| ルビ相戦ロ                                                                                                    |                        |           |          |

③ [所得税・年末調整] - [所得税・扶養の数等] タブにて、[税区分] を確認します。

| 🔒 社員情報の登録               |                            |                                |              |            |          |      |
|-------------------------|----------------------------|--------------------------------|--------------|------------|----------|------|
| ファイル(F) 編集(E) 設定        | (S) 表示(V) へ)               | レプ(H)                          |              |            |          |      |
| 🛛 📄 🕃 🗋<br>閉じる 登録 最新 新規 | <ul> <li>修正 入力前</li> </ul> | 器 合<br>社員の⊐t'- 前移動             | →<br>次移動 社員員 | : 日 @      |          |      |
| 修正 0001 定額 減税           |                            |                                |              |            |          |      |
| 個人情報 就労・所属              | 住所 連絡先                     | 所得税・年末調整                       | 給与 賞与        | 単価等 保険     | 住民税 通勤費  | 有給休暇 |
| 所得税・扶養の数等               | 18区(7)                     | ▲ 田雄 ○                         | フ提(チョカ       | ○ 總起計算用欄   | -        |      |
| 家族                      | 加区ガビン                      | ● 中 镧 ●                        |              | ○ 彼城計算中領   |          |      |
| 扶養控除等申告書                | 抗糞和族寺の                     | $\mathfrak{O}(1) \neq \Lambda$ | 大変親族寺の数      | を手入力する(1)  |          |      |
| 前職分                     | 本人(M):                     |                                |              |            |          |      |
|                         | 寡婦等区分                      | 0:対象外                          | ~            |            |          |      |
|                         | 障害者区分                      | 0:対象外                          | ~            |            |          |      |
|                         | 他区分                        | □ 勤労学生                         | 三 🗌 未成年者 🗌   | ] 死亡退職 🗌 災 | 害者 🔲 外国人 |      |

④ [所得税・年末調整] - [家族] タブにて、配偶者や扶養親族の有無を確認します。

⑤ 配偶者がいる場合は、[配偶者区分] [源泉控除対象配偶者] [非居住者である親族] を確認します。 (※2)

| 10 1 ± 27 10×4/1 14/1/2     | 修正 入力         | ▶ 三 合<br>〕前 社員の⊐ビ- 前移!      | →                                         | ∃ <sup>20</sup><br>覧  ヘルプ |        |               |             | 給告     |
|-----------------------------|---------------|-----------------------------|-------------------------------------------|---------------------------|--------|---------------|-------------|--------|
| 0001 定額 減税                  |               |                             |                                           |                           |        | 在職 🗌          | フセン(L)      |        |
| 人情報 就労・所属                   | 住所連續          | &先 所得税・年末調整                 | 名 當 自 一 一 一 一 一 一 一 一 一 一 一 一 一 一 一 一 一 一 | 保険 住民税 通勤費                | 有給休    | 暇 支払方法 その他    |             |        |
| が待税・扶養の数寺<br>家族<br>夫養控除等申告書 | 配偶者の<br>✓ 扶養親 | 「有無(Å) 1:有 ∨<br>【族等の数を自動計算す | -る(B) 2人                                  | 🚺 年前                      | 齢(は12月 | 31日(または死亡年)   | 月日)を基準(こ計算し | ,ています。 |
| 前職分                         |               | r 6 (44)                    | r a (a)                                   | # <b>E</b> D D            |        |               |             | _      |
|                             | RT ()         | 氏名 (姓)                      | 氏名(名)                                     | 生年月日                      |        | 牛師            | 死亡年月        | H      |
|                             | 677           | シャンシュージョン                   | 「「「白り」」(白」                                | 701111<br>の               |        | 111加<br>陪安老区公 | 毛毛          |        |
|                             |               | 記憶者に力                       | 赤水正际 小 寒 癿 偶 伯<br>龙 子                     | ☑ IX重ビガ                   | 18 -   | 四百百匹刀<br>43 歳 |             | ~      |
|                             | 配偶者           | 元 bR<br>テイカ <sup>°</sup> ク  | 101                                       |                           | - U    | 2:女           | ~           |        |
|                             | 80 M/ 8       | 1:一般配偶者                     | ~ 1:対象                                    | V                         | ~      | 0:対象外         | ~           |        |
|                             |               | 定額                          | 太郎                                        | ✓ 平成 18年 3月 5             | 58 ~   | 18 歳          |             | ~      |
|                             | 1             | テイカ ' ク                     | タロウ                                       | 子                         | ~      | 0:未設定         | ~           |        |
|                             |               |                             | ~                                         | 1:一般扶養親族                  | ~      | 0:対象外         | ~           |        |
|                             |               |                             |                                           |                           |        |               |             |        |
|                             |               |                             |                                           |                           |        |               |             |        |
|                             |               |                             | ×                                         |                           |        |               |             |        |
|                             |               |                             |                                           |                           |        |               |             |        |

⑥ 扶養親族がいる場合は、[扶養区分] [非居住者である親族] (または [控除対象外国外扶養親族]) を確認します。(※3)

| ▶ 社員情報の登録                               |                                 |                                                      |                                          |        |                                                           |           |                       | -          |       |
|-----------------------------------------|---------------------------------|------------------------------------------------------|------------------------------------------|--------|-----------------------------------------------------------|-----------|-----------------------|------------|-------|
| ファイル(F) 編集(E) 設定(                       | S) 表示(V)                        | ヘルプ(H)                                               |                                          |        |                                                           |           |                       |            |       |
| 図 ◎ ○ ○ ○ ○ ○ ○ ○ ○ ○ ○ ○ ○ ○ ○ ○ ○ ○ ○ | 修正 入力                           | →  二  →  →  →  →  →  →  →  →  →  →  →  →  →          | ▶ 2000 1000 1000 1000 1000 1000 1000 100 | ]<br>覧 | <br>ヘルプ                                                   |           |                       |            | 給与    |
| ▲ 0001 定額 減税                            |                                 |                                                      |                                          |        |                                                           |           | 在職 🗌 フ                | セン(L)      |       |
| 個人情報 就労・所属<br>所得税・扶養の数等<br>家族           | 住所 連約<br>配偶者の                   | 各先 所得税・年末調整<br>有無(A) 1:有 ∨                           | 給与 賞与 単価等                                | ₣ 保    | 険 住民税 通勤費 有給休<br>① 年齢は12月                                 | ·暇<br>月31 | 支払方法 その他<br>日(または死亡年月 | 目)を基準に計算して | こいます。 |
| 扶養控除等申告書                                | ☑ 扶養親                           | 族等の数を自動計算する                                          | 5(B) 2人                                  |        | -                                                         |           |                       |            |       |
| 前職分                                     |                                 |                                                      |                                          |        |                                                           |           |                       |            |       |
|                                         |                                 | 氏名(姓)                                                | 氏名(名)                                    |        | 生年月日                                                      |           | 年齢                    | 死亡年月日      |       |
|                                         | 区分                              | フリカ゚ナ(姓)                                             | フリガナ (名)                                 |        | 続柄                                                        |           | 性別                    | 職業         |       |
|                                         |                                 | 配偶者区分                                                | 源泉控除対象配偶者                                | 0      | 扶養区分                                                      |           | 障害者区分                 |            |       |
|                                         |                                 | 定額                                                   | 花子                                       |        | 🗹 昭和 56年 5月 1日 🗸                                          | 43        | 歳                     |            | ~     |
|                                         | 配偶者                             | テイカ・ク                                                | ハナコ                                      |        |                                                           | 2::       | 女 ~                   |            |       |
|                                         |                                 | 1:一般配偶者                                              | 1:対象                                     | $\sim$ |                                                           | 0:5       | 対象外 🗸 🗸               |            |       |
|                                         |                                 | 定額                                                   | 太郎                                       |        | 🗹 平成 18年 3月 5日 🗸                                          | 18        | 歳                     |            | ~     |
|                                         | 1                               | テイカ・ク                                                | 90 <u>9</u>                              |        | 7 ~                                                       | 0:5       | 未設定 ~                 |            |       |
|                                         |                                 |                                                      | ·                                        | $\sim$ | 1:一般扶養親族 ~                                                | 0:3       | 対象外 🗸                 |            |       |
|                                         |                                 |                                                      |                                          |        |                                                           |           |                       |            | ~     |
|                                         |                                 |                                                      |                                          |        |                                                           |           |                       |            |       |
|                                         |                                 |                                                      | ·                                        |        |                                                           |           |                       |            |       |
|                                         | 主たる<br>所得の<br>退職手<br>所得の<br>非居住 | 給与から控除を受ける拮<br>見積額<br>当の有無<br>見積額 (退職所得除く)<br>者である親族 | 養親族等(C)<br>② 0:無<br>0:対象外                |        | <ul> <li>◇</li> <li>(住所又は居所<br/>異動月日及び事由)     </li> </ul> |           |                       |            |       |
| いレプ ■前移動                                | 回次移                             | 動 <b>用一覧 15</b>                                      | 最新 ■新規                                   |        | 回修正 回参照                                                   | F9        | B                     | m          | 四 閉じる |

⑦「社員情報の登録」を終了後、「社員」ー「定額減税」を起動します。

| 🔒 定額減税 🛛 🚽                           |       | ×  |
|--------------------------------------|-------|----|
| ファイル(F) 編集(E) 表示(V) ヘルプ(H)           |       |    |
|                                      |       |    |
| 社員/部門(B)<br>社員<br>指定なし<br>諸門<br>指定なし |       |    |
| 範囲指定(R)<br>設定                        |       |    |
| ロヘルフ 四 四 修正 四 四 四 四 四 計算             | 1913日 | 53 |

⑧ [計算開始] をクリックし、確認メッセージに対して [はい] を選択します。

⑨ 計算終了後もメッセージが出ますので、確認のうえで [OK] をクリックします。

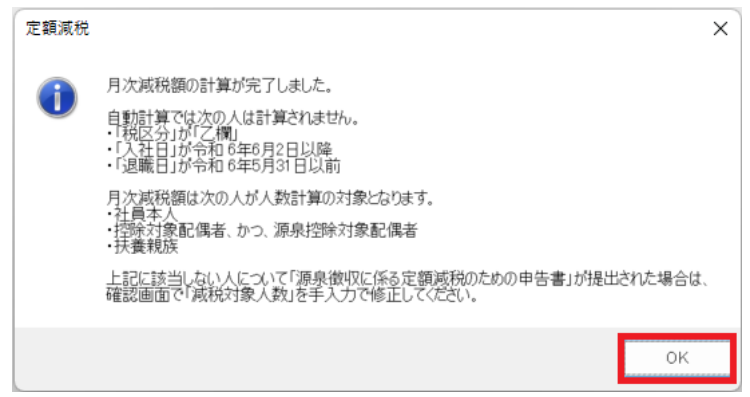

① 計算結果を確認する際は、「社員」 -- 「定額減税」の [確認画面]をクリックします。
 「源泉徴収に係る定額減税のための申告書」の提出を受けた場合等は、必要に応じて確認画面の [減税対象人数]を手修正して登録します。

| 6  | 定額減税                                  |                                                                                                    |                             |        |        |       |         | - 0   | × |
|----|---------------------------------------|----------------------------------------------------------------------------------------------------|-----------------------------|--------|--------|-------|---------|-------|---|
|    | ファイル(F) 編集(E)<br>🛛   🕍 🔷<br>閉じる 登録 修正 | <ul> <li>設定(S) 表示(V) へ</li> <li>●</li> <li>●</li></ul> | ルプ(H)<br><sup></sup><br>◇ルプ |        |        |       |         |       |   |
|    | 社員コード                                 | 社員名                                                                                                    | 減税対象人数 የ                    | 月次減税額  | 减税残額   | 給与6回月 | 給与7回月   | 給与8回月 |   |
|    | 0001                                  | 定額 減税                                                                                                    | 3                           | 90,000 | 90,000 |       |         |       |   |
| -  |                                       |                                                                                                    |                             |        |        |       |         |       | - |
|    |                                       |                                                                                                    |                             |        |        |       |         |       |   |
|    |                                       |                                                                                                    |                             |        |        |       |         |       | _ |
|    |                                       |                                                                                                    |                             |        |        |       |         |       |   |
| -  |                                       |                                                                                                    |                             |        |        |       |         |       | _ |
|    |                                       | 1                                                                                                    |                             |        |        |       | 1       | 1     |   |
| F1 | ]へルフ <sup>°</sup> 12                  | F3 F4                                                                                                    | F5                          | F6     | ₽ 修正 🕫 | F9    | F10 F11 | 🖻 閉じる | 5 |

※1 [入社日]が[2024年6月2日以降]の社員、[退職日]が[2024年5月31日以前]の社員、 [税区分]が[乙欄]の社員は、いずれも基準日在職者に当たらないため、「定額減税」処理で月次減税 額が計算されません。

※2 以下の表の条件をすべて満たしている配偶者が、「定額減税」処理で人数計算の対象になります。

|           | 配偶者区分   | 源泉控除対象配偶者 | 非居住者である親族 |
|-----------|---------|-----------|-----------|
| 「定額減税」処理で | [一般配偶者] |           |           |
| 人数計算の対象と  | [老人配偶者] | [対象]      | [対象外]     |
| なる配偶者     | のいずれか   |           |           |

※3 以下の表の条件をすべて満たしている扶養親族が、「定額減税」処理で人数計算の対象になります。

|           | 扶養区分          | 非居住者である親族     |
|-----------|---------------|---------------|
|           |               | (控除対象外国外扶養親族) |
|           | [一般扶養親族]      |               |
| 「定額減税」処理で | [特定扶養親族]      |               |
| 人数計算の対象と  | [老人扶養親族(同居)]  | [対象外]         |
| なる扶養親族    | [老人扶養親族(その他)] |               |
|           | [16 歳未満]      |               |
|           | のいずれか         |               |